# MRX-C2H2

## iOS 版 DemoApp

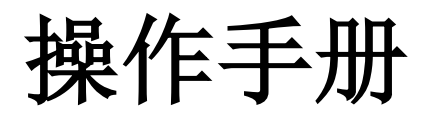

(兼容 MRX-C2 和 MRX-H2 设备)

大连明日星科技有限公司版权所有. 本手册内容如有变更,恕不另行通知。

| 目 录 |  |
|-----|--|
|-----|--|

| 1. | 页面说明 | 3 |
|----|------|---|
| 2. | 连接方法 | 5 |
| 3. | 扫描条码 | 8 |
| 4. | 设置   | 9 |

## 序

本操作手册记述内容为 MRX-C2H2 app 配合 MRX-C2 或 MRX-H2 设备的使用方法。使用前, 请务必仔细阅读。如果对此操作手册有任何意见或疑问,请通过以下方式联系我们。

联系地址:

大连明日星科技有限公司

Tel: +86 (0) 411 8445 8656

大连市高新区七贤岭爱贤街6号合益大厦901室

## 关于 MRX-C2H2 app

MRX-C2H2(以下统称为应用程序)是客户使用本公司的 C2 或 H2 产品(下文中用统称为 C2 或 C2/H2 设备)进行扫描条码的应用程序。

## 1. 页面说明

未连接状态下,页面显示如下,页头显示为 BarcodeScanner; 连接成功后,页头变更为当前 连接的扫码器设备型号。

| 11:26    |        |         |              | <b>?</b> |
|----------|--------|---------|--------------|----------|
|          | Barcoo | deScann | er           | 0        |
|          |        |         |              |          |
|          |        |         |              |          |
|          |        |         |              |          |
|          |        |         |              |          |
|          |        |         |              |          |
|          |        |         |              |          |
|          |        |         |              |          |
|          |        |         |              |          |
|          |        |         |              |          |
|          |        |         |              |          |
|          |        |         |              |          |
|          |        |         |              |          |
|          |        |         |              |          |
| Count:0  |        | Total:0 |              |          |
| Start Sc | can    |         | Clear        |          |
|          |        | Ve      | ersion:1.0.0 | Build:1  |

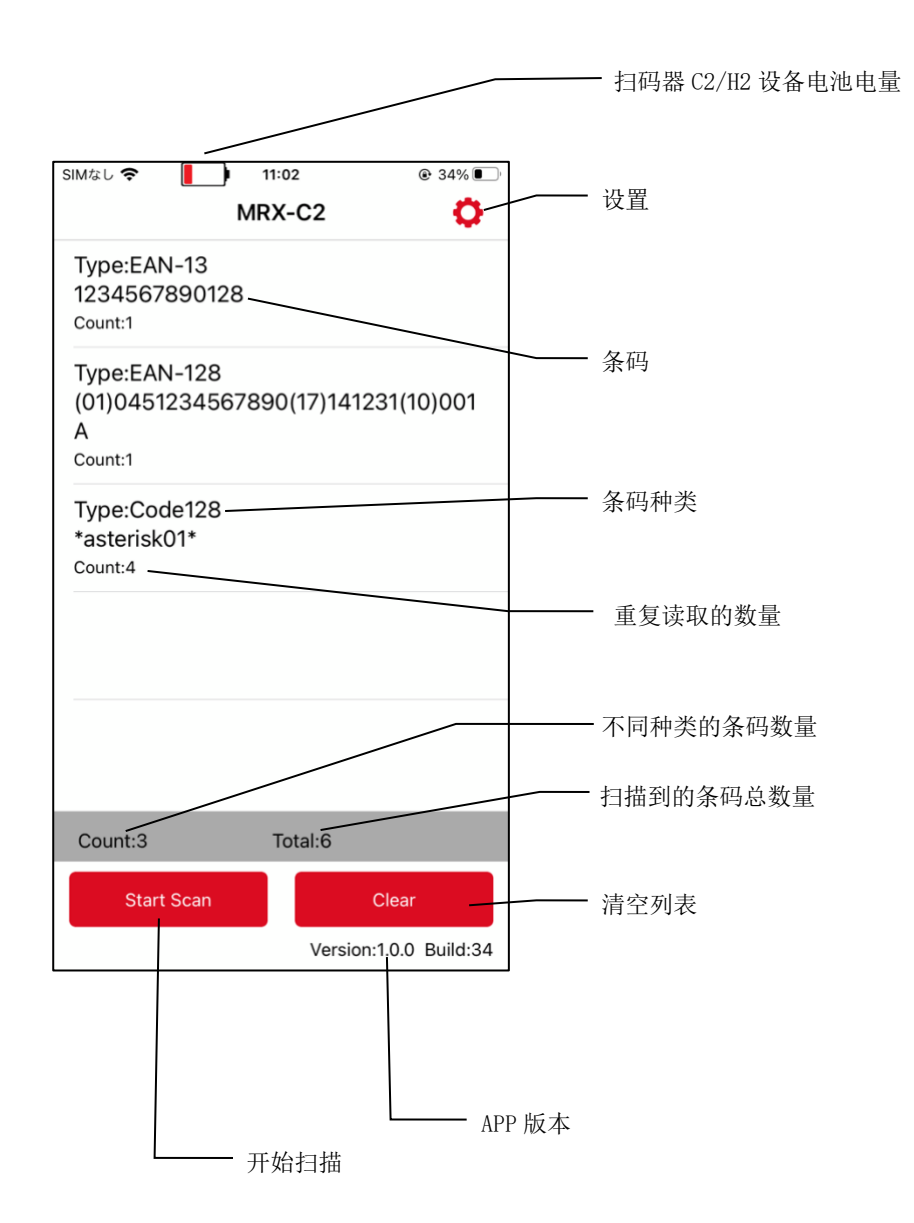

## 2. 连接方法

C2/H2 设备与手机通过蓝牙连接。

打开应用程序,进入设备连接页面。

| 11:26 💼 充 🗩           |      | 13:07              | 🗢 🔳 '     |
|-----------------------|------|--------------------|-----------|
| BarcodeScanner 🔅      |      | < Back Sett        | ings      |
|                       |      | Settings           |           |
| 击点                    |      | Веер               |           |
|                       |      | Vibration          |           |
|                       |      | Barcode TimeOut    | 4 >       |
|                       |      | BarcodeScanner     |           |
|                       |      | BarcodeScanner Con | nection > |
|                       |      | Firmware Update    | >         |
|                       | 一未连接 | ,,                 | 告         |
|                       |      |                    |           |
|                       |      |                    |           |
|                       |      |                    |           |
|                       |      |                    |           |
|                       |      |                    |           |
| Count:0 Total:0       |      |                    |           |
| Start Scan Clear      |      |                    |           |
| Version:1.0.0 Build:1 |      |                    |           |

① 列表显示所有可连接的蓝牙连接名称,选择对应的蓝牙连接名称,点击"Connect"进行连接。

② 列表没有需要连接的蓝牙连接名称时,点击按钮刷新列表。

| 13:13 📖 🕈 🔳                       |     | 13:14                  | 🕈 🔳 |
|-----------------------------------|-----|------------------------|-----|
| K Back BarcodeScanner Connection  | 2   | Back MRX-C2 Connection | C   |
| BarcodeScanner<br>Name H2-JG00002 |     | MRX-C2 Name C2-JE00006 |     |
| Connect                           | (1) | Disconnect             |     |
| C2-JE00006                        |     | C2-JE00006             | ~   |
| H2-JG00002                        |     | H2-JG00002             |     |
|                                   |     |                        |     |
|                                   |     |                        |     |
|                                   |     |                        |     |
|                                   |     |                        | Log |
|                                   |     |                        |     |
|                                   |     |                        |     |
|                                   |     |                        |     |
|                                   |     |                        |     |
|                                   |     |                        |     |

连接成功后,页头名称将变为所连接的设备的型号。如上图(右)

连接成功后, C2/H2 设备会发出蜂鸣声和振动, C2/H2 设备的操作指示灯从闪烁状态变为常 亮。应用程序主页显示如图,页面的 Start Scan 按钮和 Clear 按钮被激活,页头也会变为所连 接的设备的型号。

| SIMなし 🗢 |        | 11:53   | 0         | € 46%    |      |
|---------|--------|---------|-----------|----------|------|
|         | M      | RX-C2   |           | <b>O</b> |      |
|         |        |         |           |          |      |
|         |        |         |           |          |      |
|         |        |         |           |          |      |
|         |        |         |           |          |      |
|         |        |         |           |          |      |
|         |        |         |           |          |      |
|         |        |         |           | ~        |      |
|         |        |         |           |          | ーヒ连接 |
|         |        |         |           |          |      |
|         |        |         |           |          |      |
|         |        |         |           |          |      |
|         |        |         |           |          |      |
|         |        |         |           |          |      |
| Count:0 |        | Total:0 |           |          |      |
| Start   | t Scan |         | Clear     |          |      |
|         |        | Vers    | ion:1.0.0 | Build:34 |      |

※ APP 与 C2/H2 设备连接成功后,除非在 Connection 页面点击"Disconnect" 按钮主动断开连接,否则,打开 APP 或 C2/H2 设备开机后,二者会自动重新 进行连接。

## 3. 扫描条码

①点击"Start Scan"按钮,开始扫描(或按下 C2/H2 设备的 Trigger 键也可以进行扫描)。

| SIMなし 奈 | <b> </b> • 1 | 1:53    | € 46%             |
|---------|--------------|---------|-------------------|
|         | MR           | X-C2    | 0                 |
|         |              |         |                   |
|         |              |         |                   |
|         |              |         |                   |
|         |              |         |                   |
|         |              |         |                   |
|         |              |         |                   |
|         |              |         |                   |
|         |              |         |                   |
|         |              |         |                   |
|         |              |         |                   |
|         |              | 占丰      |                   |
|         |              | ₩Щ      |                   |
| Count:0 |              | Total:0 |                   |
| Start   | Scan         |         | Clear             |
|         |              | Versie  | on:1.0.0 Build:34 |

②按下 C2/H2 设备的 Trigger 键或者轻触 app 的"Start Scan"按钮,镭射光会亮起,扫描到条 码后,镭射光会熄灭,扫描到的条码也会显示在页面上。同时计数会增加。

\*扫描到条码前,"Start Scan"按钮名称会变为"Stop Scan"。点击"Stop Scan"按钮,镭射光会 熄灭。

#### 4. 设置

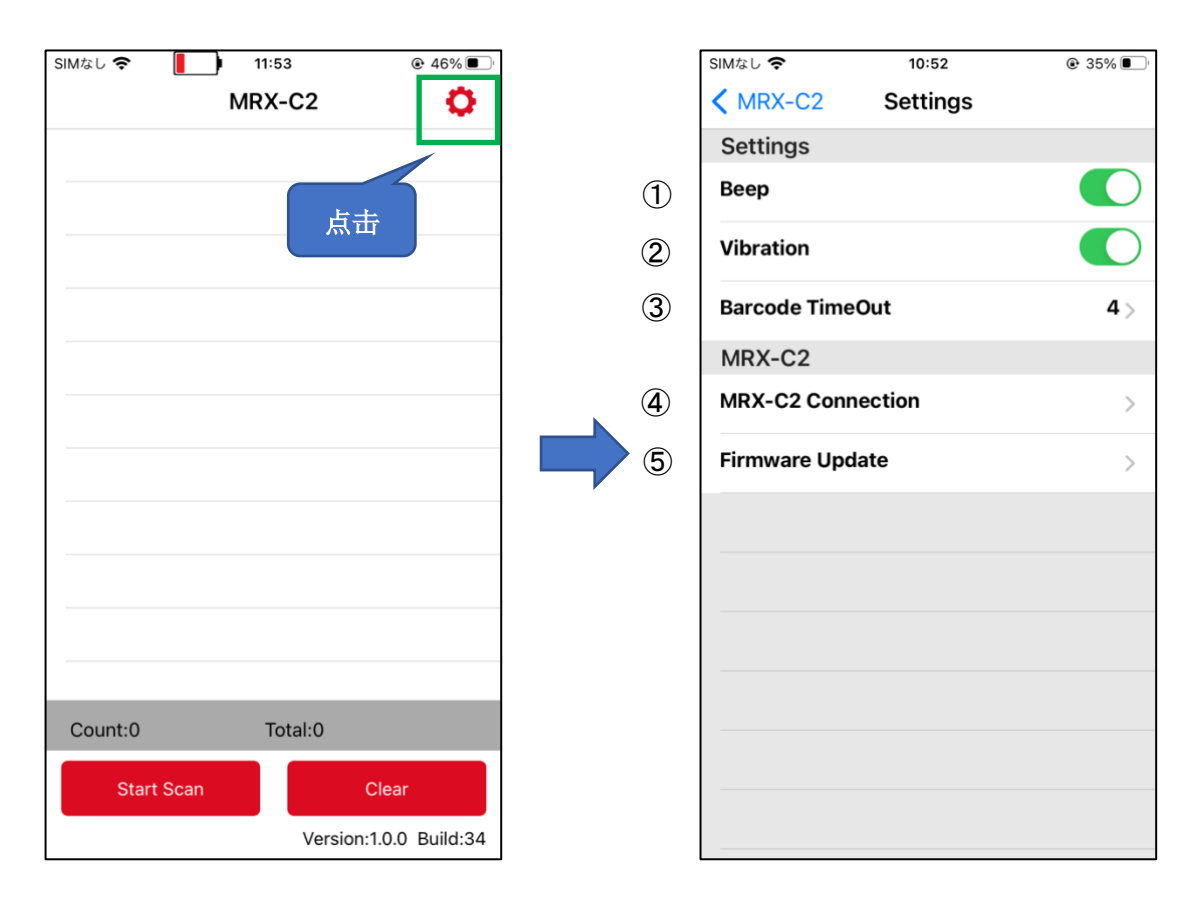

#### 1) Beep

设置蜂鸣声的开/关。蜂鸣声打开的情况下,在以下时间点 C2/H2 设备会发出蜂鸣声: C2/H2 设备开机或关机时、手机设备和 C2/H2 设备连接时、扫描到条码时。

#### $\textcircled{2} \ \text{Vibration}$

设置振动的开/关。振动打开的情况下,以下的时间点 C2/H2 设备会发生振动: C2/H2 设备 开 机或者关机时、手机设备和 C2/H2 设备连接时、扫描到条码时。

#### ③ Barcode Timeout

设置 C2/H2 设备扫描超时时间。超时未扫描到任何条码的话,设备将自动停止扫描。

#### ④ MRX-C2/MRX-H2 Connection

与 C2/H2 设备进行蓝牙连接(详细功能参考 2 连接方法)。

#### 5 Firmware Update

进行 C2/H2 设备固件更新。

刷新设备固件列表时,只会显示与当前所连接的设备型号相匹配的固件。

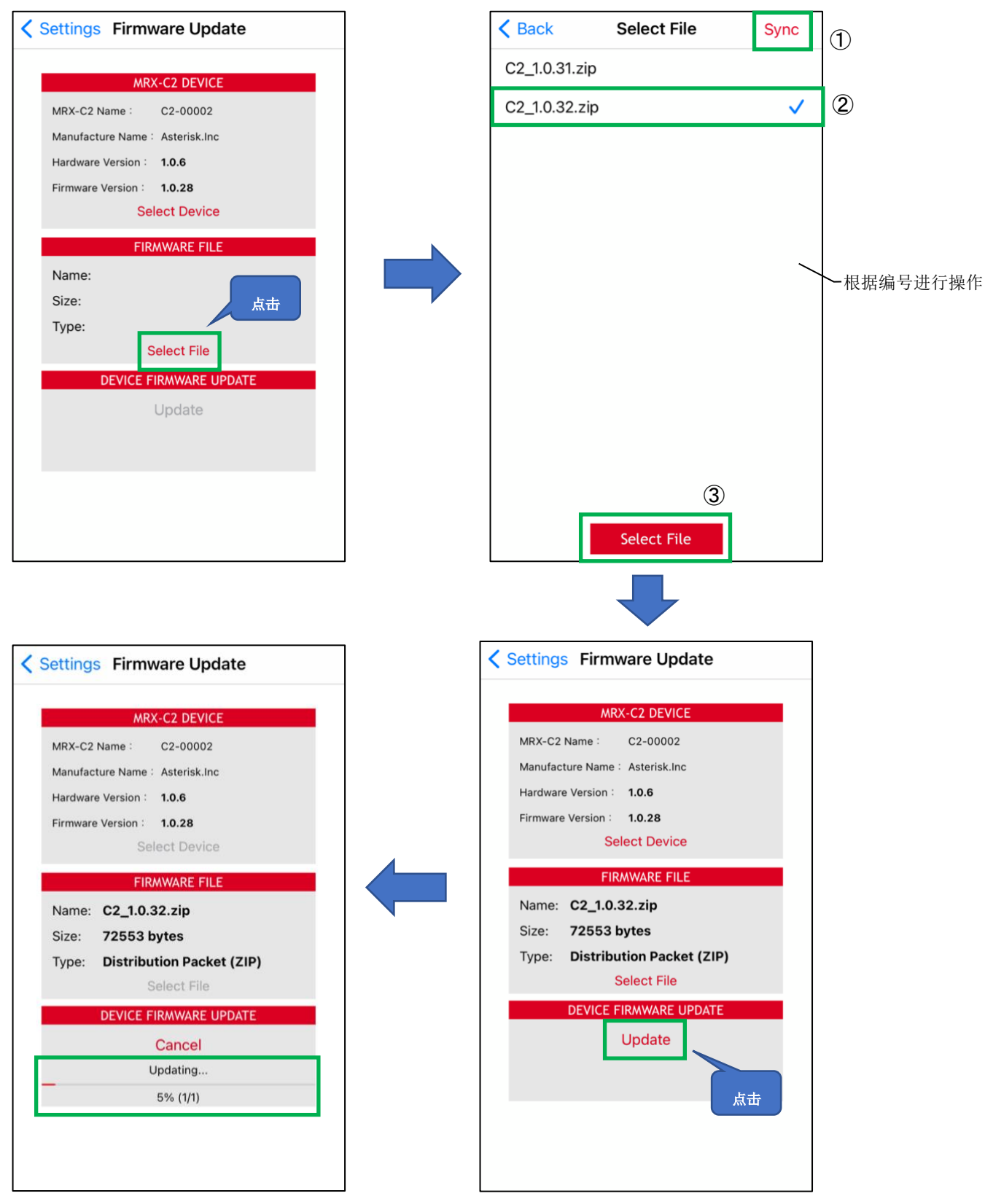

## 更新成功, C2/H2 设备自动关机。APP 如图所示。

| SIMなし 奈  | 12:30                           |  |
|----------|---------------------------------|--|
| Settings | Firmware Update                 |  |
|          |                                 |  |
|          | MRX-C2 DEVICE                   |  |
| MRX-C2   | Name :                          |  |
| Manufact | ure Name :                      |  |
| Hardware | Version :                       |  |
| Firmware | Version :                       |  |
|          | Select Device                   |  |
| N<br>S   | Firmware update<br>successfully |  |
| Т        | OK                              |  |
|          | DEVICE FIRMWARE UPDATE          |  |
|          | Update                          |  |
|          |                                 |  |
|          |                                 |  |
|          |                                 |  |
|          |                                 |  |
|          |                                 |  |
|          |                                 |  |

## Demo App (iOS) MRX-C2H2

## 操作手册

2022年7月 V1.0

## 大连明日星科技有限公司

大连市高新区七贤岭爱贤街 6 号合益大厦 901 室